## Creating Mail Merge Address Labels in PRS Using Word 2003 (XP)

- 1. Select Tools/Document Manager.
- 2. Select New Document.
- 3. At the **Document Mail Merge** dialog box select **Tagged Personnel**, or if you haven't tagged anyone select the fist name from the list.
- 4. Save and name the document.
- When Word Mail Merge opens drop down the Tools menu and select Letters and Mailing then select Mail Merge. This opens the Mail Merge Wizard on the right hand side of the screen.
- 6. If "**Step 3 of 6**" is displayed at the bottom right of your screen, click the previous arrow until you are at **Step 1 of 6**.
- 7. Choose *Labels* from the **Select Document Type** menu and press **Next**.
- 8. **Step 2of 6**: Choose *labels option* from the Change document layout menu and enter the both the Label Product e.g. Avery A4 and A5 Sizes and the **Product number** e.g. L7162. (This information will be on your labels packaging). Select **OK** and press **Next**.
- 9. Step 3 of 6: Choose Use an existing list option and go to the Mail Merge toolbar above your blank document and click on the Insert Merge Fields icon. (This is to the left of the Insert Word Field icon) The list in the box is your PRS data. Select what you wish to see on your Labels e.g. First Name, Last Name, Company Name, Postal address) press Next.
- Step 4 of 6: Press the Update all Labels button. Press Next Tip: (click the ABC icon on the Mail Merge Toolbar if you wish to see the names and addresses).
- 11. Step 5 of 6: Select Next.
- 12. **Step 6 of 6**: Go to the Mail Merge Toolbar and select the **Merge to Printer** icon to print. (You don't print mail merge documents using the normal File|Print menu command).
- **13.** Close and save the document. Your Labels are now saved in the PRS under **Tools**|**Document Manager.**

## Creating Mail Merge Address Labels in PRS Using Word 2007/2010

- 1. Select Tools/Document Manager
- 2. Select New Document
- 3. At the **Document Mail Merge** dialog box select **Tagged Personnel**, or if you haven't tagged anyone select the fist name from the list.
- 4. Save and name the document.
- 5. When Word Mail Merge opens press the **Start Mail Merge** icon and select the **Step by Step Mail Merge Wizard.**
- 6. If "**Step 3 of 6**" is displayed at the bottom right of your screen, click the previous arrow until you are at **Step 1 of 6**.
- 7. Choose *Labels* from the **Select Document Type** menu: and press **Next**.
- 8. Step 2of 6: Choose *labels option* from the Change document layout menu ... and enter the both the Label Product e.g. Avery A4 and A5 Sizes and the **Product number** e.g. L7162. (This information will be on your labels packaging). Select **OK** and press **Next**.
- 9. **Step 3 of 6**: Choose *Use an existing list* option and go to the Mail Merge toolbar above your blank document and click on the **Insert Merge Fields** icon. The list in the box is your PRS data. Select what you wish to see on your Labels e.g. First Name, Last Name, Company Name, Postal address) press **Next**.
- Step 4 of 6: Press the Update all Labels button. press Next Tip: (click the Preview Results icon on the Mail Merge Toolbar if you wish to see the names and addresses).
- 11. Step 5 of 6: Select Next.
- 12. Wizard Step 6 of 6: At the Mail Merge Toolbar select the Finish and Merge icon and press Print to print your labels. Close and save the document. Your Labels are now saved in the PRS under Tools|Document Manager.

## **Printing Mail Merge Address Labels**

- 1. Once your labels have been setup you can use them with any tagset.
- 2. Tag the relevant personnel records and select Tools/Document Manager.
- 3. Select your saved Labels document.
- 4. Select Tagged Personnel.
- When the Mail merge document your label addresses will appear Tip: Click the ABC icon on the Mail Merge Toolbar if you wish to see the specific names and addresses.
- 6. Word 2003 users: Press the **Merge To Printer** icon on your Mail Merge toolbar and press OK
- 7. Word 2007/2010 users: Press the **Finish and Merge** icon on your Mail Merge toolbar and select **Print Documents**.